## **ZOETIS PETCARE REWARDS**

## **Setting Up Your Account**

- 1. Go to zoetispetcare.com/rewards.
- 2. Type in your email and preferred password OR Sign Up with Facebook or Google.
- 3. Type in First Name, Last Name, and Zip Code.
- 4. Under "Add a Pet", enter the information about your pet.
- 5. Click "Save and Continue".
- 6. Select "I'm Done" or "Add Another Pet" if you have more than one pet.

## Setting Up Point Auto-Transfer \*

- 1. Visit the email associated with your Zoetis Petcare Rewards Account.
- 2. Open the email that should say "Zoetis Petcare Rewards Email Verification".
- 3. Click "Verify Your Email Address".
- 4. This will open a new tab with a screen saying "Your email is now verified." Click "Continue".
- 5. Hover your mouse over "My Account" in the upper right-hand corner.
- 6. Choose "My Settings".
- 7. Enter your phone number and mailing address in the spaces provided.
- 8. Click "Save" next to both the "Your Account Info" and "Your Address".
- 9. You will now have the option to opt-in to auto-transferring your points. This is located on the right side of the screen.
- 10. Click the circle next to "Opt in to Auto-Transfer".

## **Uploading Your Points**

- 1. Log in to your account.
- 2. Click Upload Invoice.
- 3. Take a photo of your invoice or upload one from your computer.
- 4. Add the date of the invoice.
- 5. Click "Add a Veterinary Practice".
- 6. Search "45302" for Tri-County Veterinary Service. (NOTE: If you are regularly a Sidney client, you will still use our Anna, OH 45302 address as your veterinary practice.)
- 7. Click "Select" next to our clinic name.
- 8. Click "Continue".
- 9. Select which pet this invoice is pertaining to.
- 10. Choose which medication you are earning points on.
- 11. Choose the dosage, the purchased amount, and the amount paid on the drop down boxes. If you have any questions about this step, feel free to contact our offices.
- 12. Click "Add Product". If you have more than one product on your invoice that qualifies for points, click "Add Product or Pet" to input this information. (NOTE: Invoices can only be uploaded once, so if you miss a product the first time, you will not be able to receive your points.)
- 13. After all products are accounted for, click "Submit Invoice".

**\*WHY AUTO-TRANSFER**: By turning on the auto-transfer option, your points go directly to your card without having to manually do so. Your account will show a balance of points available to use but they need to be transferred to your card in order to use them. Auto-transfer does all the work for you!

| Zoetis Petcare Rewards Totals |             |               |
|-------------------------------|-------------|---------------|
| Product                       | Quantity    | Rewards Value |
| Simparica Trio                | 6 Doses     | \$15          |
|                               | 12 Doses    | \$45          |
| Revolution Plus               | 6 Doses     | \$10          |
|                               | 12 Doses    | \$25          |
| ProHeart 12                   |             | \$15          |
| Simparica                     | 6 Doses     | \$10          |
|                               | 12 Doses    | \$30          |
| Apoquel                       | 30 Tablets  | \$9           |
|                               | 45 Tablets  | \$14          |
|                               | 60 Tablets  | \$18          |
|                               | 100 Tablets | \$35          |
|                               | 250 Tablets | \$80          |
| Convenia                      | 20-30#      | \$10          |
|                               | 31-49#      | \$20          |
|                               | Over 50#    | \$30          |

Any changes or adjustments to the above are made by Zoetis and is not determined by Tri-County Veterinary Service. If you notice any changes to the above quantities or rewards values, please let us know so that we can properly update our chart to match the most current values set by Zoetis. We apologize for any inconvenience.